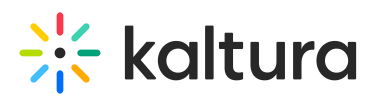

# **Converting RTSP to RTMP for Ingestion to Kaltura Live**

Last Modified on 06/07/2021 2:32 pm IDT

# Background

Kaltura Live only supports ingestion via RTMP. However, there are many devices that do not support RTMP broadcasts. Examples of these types of broadcasts include many IP-enabled cameras (e.g. Axent security cameras). This article describes a method to use a Wowza Media Server to convert RTSP broadcasts to RTMP to forward to Kaltura Live.

The following example can be generalized for any device broadcasting in RTSP. This example specifically describes an RTSP source, but the Wowza server can also ingest live streams in RTP, RTMP, MPEG-TS (unicast and multicast) and ICY protocols. Though untested, this methodology should support rebroadcasting any of these protocols as RTMP.

## Overview of the Solution

To convert RTSP to RTMP, you can use the "Stream Targets" feature of the Wowza Media Server. A brief description of the Stream Targets feature can be found in the article Use Wowza CDN for Live Stream Distribution (https://www.wowza.com/docs/push-live-streams-to-cdns-services).

Detailed documentation of the Wowza Streaming Engine can be found in the Wowza Streaming Engine User's Guide (https://www.wowza.com/resources/WowzaStreamingEngine\_UsersGuide.pdf).

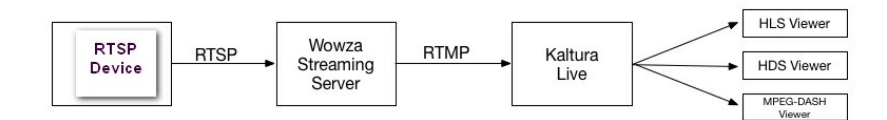

To implement the solution:

- 1. Install the Wowza Server.
- 2. Configure a Live Entry in KMC or KMS, or a Webcast Event in KMS.
- 3. Configure the device to broadcast via RTSP to the Wowza Server.
- 4. Configure the Stream Target on the Wowza Server.

## Install the Wowza Server

- 1. Download and install the Wowza Streaming Engine. This example uses Wowza version 4.4.
- 2. Patch the Wowza Server to version 4.4.1.02 (Build18064) or later. If you are already using version 4.4.1, you will need to obtain the patch from Wowza support. Later versions may not require the patch.
- 3. Using the Wowza administration webpage for the server installed in step 1 (http://:8088), navigate to the "Applications Tab."
- 4. Under the default "live" application, select Source Security and select Open (no authentication required) for RTSP Sources.

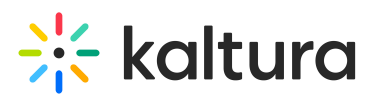

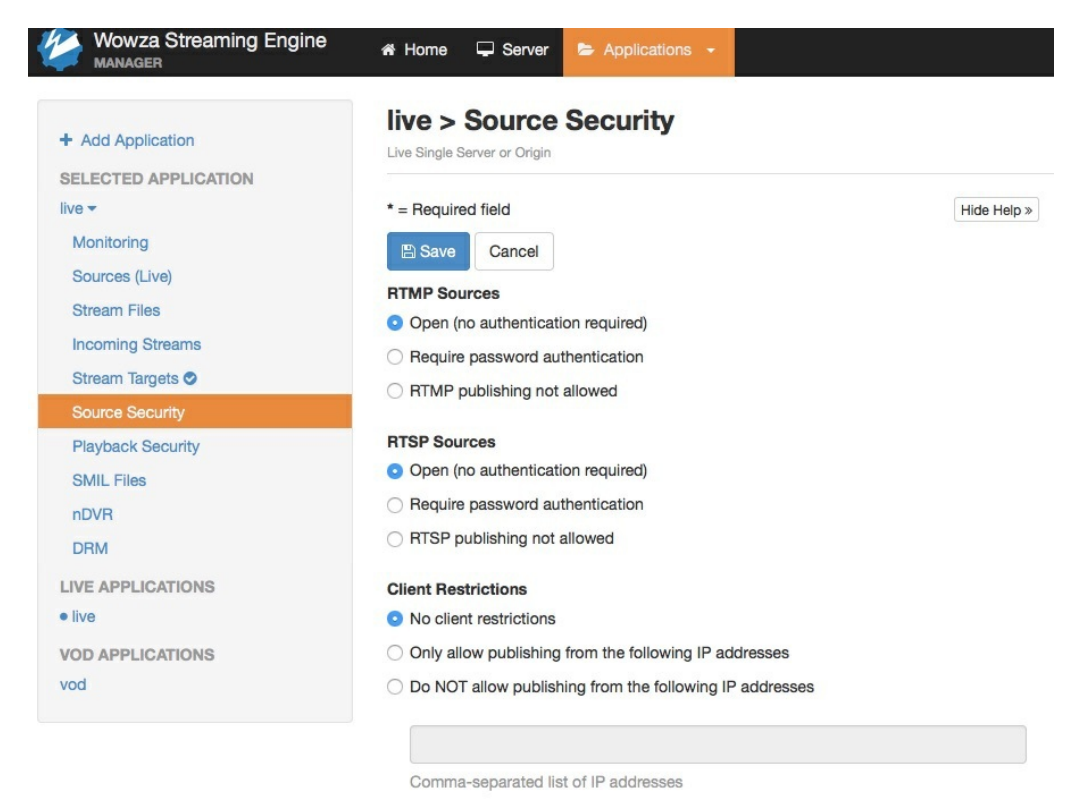

## Configure a Live Entry in KMC or KMS, or a Webcast Event in KMS

- 1. Configure the live entry or webcast entry per your normal method.
- 2. Note the URL and Stream Name provided once the entry is created. This example uses the following details from a live entry in KMC:
  - URL rtmp://pa-publish.kaltura.com:1935/kLive/?p=2033951&e=1\_w3j5oy6n&i=0&t=f2736f0f ()
  - Stream Name 1\_w3j5oy6n\_1

### Configure the Device to Broadcast via RTSP to the Wowza Streaming Engine

- 1. Note the Stream Name chosen when configuring . In this example the stream name is "dhmc". You will need this when configuring the Stream Target on the Wowza server later.
- 2.
- 3. If you have the device configured correctly for broadcasting, you should see something similar to this in the Wowza administration interface, and you will be able to preview the stream from the Wowza server:

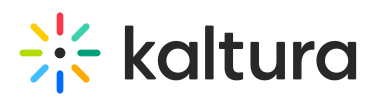

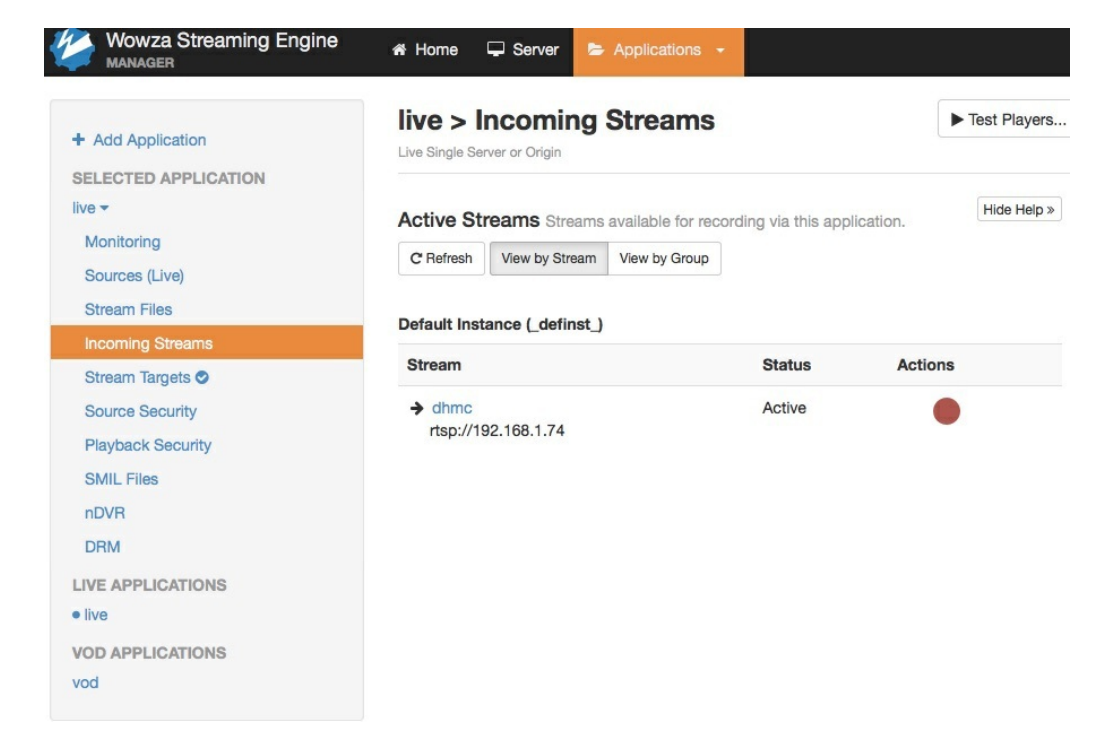

Note: For testing, it is unlikely you have a CiscoTCS available. As an alternative, You may use ffmpeg to broadcast RTSP instead of CiscoTCS. An example ffmpeg syntax using "dhmc" as the stream name to do this is: ffmpeg -r 30 -f avfoundation -i "0:0" -c:v libx264 -headers 'User-Agent: "FMLE/3.0 (compatible; FMSc/1.0)" -f rtsp - rtsp\_transport udp rtsp://wowza\_server\_ip:1935/live/dhmc ()

#### Configure the Stream Target on the Wowza Server

- 1. Using the Wowza Server administration interface, navigate to the "Stream Targets" section of the default live application.
- 2. Enable Stream Targets if necessary, this may require restarting the live application instance.

| Wowza Streaming Engine | 🖶 Home | Server | E Applications -                                    |                                    |                                  |                                                  |             |
|------------------------|--------|--------|-----------------------------------------------------|------------------------------------|----------------------------------|--------------------------------------------------|-------------|
|                        |        |        |                                                     |                                    |                                  |                                                  |             |
| + Add Application      |        |        | StreamTargets has                                   | s been disabled for this applicat  | on. You must restart the ap      | pplication for changes to take effect.           | estart Now  |
| SELECTED APPLICATION   |        |        |                                                     |                                    |                                  |                                                  |             |
| live 🔻                 |        |        | live > Stream                                       | n Targets                          |                                  |                                                  |             |
| Monitoring             |        |        | Live Single Server or Origi                         | in                                 |                                  |                                                  |             |
| Sources (Live)         |        |        |                                                     |                                    |                                  |                                                  |             |
| Stream Files           |        |        | Configure delivery of li<br>this feature is enabled | ive source streams to stream targe | t destinations for redistributio | on. Existing stream targets are not active until | Hide Help » |
| Incoming Streams       |        |        | Status: O Not Enable                                | ad                                 |                                  |                                                  |             |
| Stream Targets         |        |        | Status. O Not Ellable                               |                                    |                                  |                                                  |             |
| Source Security        |        |        | + Add Stream Targe                                  | Enable Stream Targets              |                                  |                                                  |             |
| Playback Security      |        |        |                                                     |                                    |                                  |                                                  |             |
| SMIL Files             |        |        | Stream Target                                       | Status                             |                                  | Actions                                          |             |
| nDVR                   |        |        | There are no streat                                 | m targets. Click Add Stream Targe  | t to create a new target.        |                                                  |             |
| Transcoder             |        |        |                                                     |                                    | to stoke a non talgo.            |                                                  |             |
| DRM                    |        |        |                                                     |                                    |                                  |                                                  |             |
| LIVE APPLICATIONS      |        |        |                                                     |                                    |                                  |                                                  |             |
| • live                 |        |        |                                                     |                                    |                                  |                                                  |             |
| VOD APPLICATIONS       |        |        |                                                     |                                    |                                  |                                                  |             |
| DOV                    |        |        |                                                     |                                    |                                  |                                                  |             |

- 3. Add a Stream Target.
- 4. Select the Destination.

Choose Generic RTMP as the destination type and click Next.

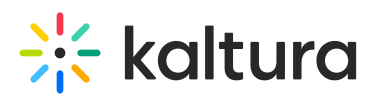

| Stream Targets    | Where do you want t                   | this stream to go? |              |                       |
|-------------------|---------------------------------------|--------------------|--------------|-----------------------|
| Source Security   | -                                     |                    |              |                       |
| Playback Security |                                       |                    | Cakamai      | 2                     |
| SMIL Files        |                                       |                    | Pakaman      |                       |
| nDVR              | Wowza                                 | Wowza              | Akamai       | Facebook              |
| Transcoder        | Engine™                               | Cloud™             | Personal     | Live                  |
| DRM               | Learn more                            | Learn more         | Learn more   | Learn more            |
| LIVE APPLICATIONS |                                       |                    | MIRROR       |                       |
| alitest           |                                       | Limelight          | 2            | IC                    |
| live              | ΤΛΤΛ                                  |                    | IMAGE        |                       |
| VOD APPLICATIONS  | Tata                                  | Limelight          | Mirror Image | loecast2              |
| vod               | Communication is                      | I some menne       | internet.    | and the second second |
|                   | Learn more                            | Learn more         | Learn more   | Learn more            |
|                   |                                       |                    |              |                       |
|                   | SC                                    | You Tube           | MPEO-TS      | RTP                   |
|                   |                                       |                    |              |                       |
|                   | Shoutcast                             | YouTube Live       | MPEG-TS      | RTP                   |
|                   | Learn more                            | Learn more         | Learn more   | Learn more            |
|                   | RTMP<br>Generic<br>RTMP<br>Learn more |                    |              |                       |

5. Use the following settings to map the incoming live source stream to the stream target destination.

Note: If you change the settings for a stream target that has an active stream, the stream target will be restarted.

Stream Target Name

The name of the stream target. Use a name to help you identify it from other stream targets. For example, name a stream target to indicate its destination, protocol, and rendition (**myDestination-RTMP-720p**). The name must be unique and can't contain less-than (<), greater-than (>), colon (:), quotation (' and "), forward slash (/), backslash (), pipe (|), question mark (?), asterisk (\*), double-dot (..), and tilde (~) characters.

#### Source Stream Name

The name of the incoming source stream that will be sent to the destination.

#### **Destination Application Name**

The name of the application that you provisioned at this stream target's destination. The stream target will send the stream to this application.

#### **Destination Application Instance**

The name of the application instance that you provisioned at this stream target's destination. The stream target will send the stream to this application instance, or if none is specified, to the default application instance. Leave blank.

**Destination Host** 

The hostname or IP address of the destination server that the source stream will be sent to.

**Destination Port** 

The port on the destination server that the source stream will be sent to. The Destination Port is always 1935.

**Destination Stream Name** 

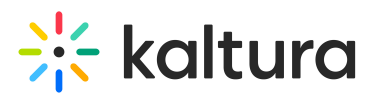

The name of the stream that the stream target will send to the destination. Some destinations will require that you use a specific stream name, which you must enter here. The Destination Stream Name is the stream name from the Live Entry or Webcast Entry from KMS/KMC.

User Name

The user name to access the destination, if the destination server authenticates the connection. Leave blank.

Password

The password to access the destination server, if the destination server authenticates the connection. Leave blank.

- 6. Configure the following parameters:
  - a. For stream Target Name, choose a logical name for your usage.
  - b. Source Stream Name: Use the stream name you created in the Cisco TCS above. In this example the Source Stream Name is dhmc.
  - c. Destination Application Name: kLive/ with the query string parameters. in this example, this is kLive/?p=2033951&e=1\_w3j50y6n&i=0&t=f2736f0f
  - d. Destination Application Instance: Leave Blank.
  - e. Destination Host: The IP address or DNS name of the target server In this example, this is pa-publish.kaltura.com (http://pa-publish.kaltura.com/)
  - f. Destination Port is always 1935
  - g. Destination Stream Name is the stream name from the Live Entry or Webcast Entry from KMS/KMC. In this example, it is 1\_w3j50y6n\_1
  - h. User Name leave blank.
  - i. Password leave blank.
- 7. Alternately, you can manually edit the PushPublishMap.txt configuration file in /conf/live/

The configuration appended to that file in this example is:

dhmc={"entryName":"DHMCTest\_Wowza", "profile":"rtmp", "application":"kLive/?

p=2033951&e=1\_w3j5oy6n&i=0&t=f2736f0f", "destinationName":"wowzastreamingengine", "host":"papublish.kaltura.com (http://pa-publish.kaltura.com/)", "streamName":"1\_w3j5oy6n\_1", "debugLog":"true"}

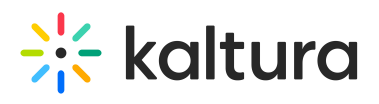

| Manager              | A Home U Server Applications -               |             |  |  |
|----------------------|----------------------------------------------|-------------|--|--|
|                      | live > DHMCTest_Wowza (RTMP)                 |             |  |  |
|                      | Live Single Server or Origin                 |             |  |  |
| SELECTED APPLICATION | ₹ Return to Stream largets                   |             |  |  |
|                      |                                              |             |  |  |
| Monitoring           | * = Required field                           | Hide Help × |  |  |
| Sources (Live)       | Save Cancel                                  |             |  |  |
| Stream Files         | Source Stream Name *                         |             |  |  |
| Incoming Streams     | dhmc                                         |             |  |  |
| Stream Targets 🛇     |                                              |             |  |  |
| Source Security      | Destination Application Name *               |             |  |  |
| Playback Security    | kLive/?p=2033951&e=1_w3j5oy6n&i=0&t=f2736f0f |             |  |  |
| SMIL Files           | Destination Application Instance             |             |  |  |
| nDVR                 |                                              |             |  |  |
| DRM                  |                                              |             |  |  |
| LIVE APPLICATIONS    | Destination Host *                           |             |  |  |
| • live               | pa-publish.kaltura.com                       |             |  |  |
| VOD APPLICATIONS     | Destination Port                             |             |  |  |
| vod                  | 1935                                         |             |  |  |
|                      | Destination Stream Name *                    |             |  |  |
|                      | 1_w3j5oy6n_1                                 |             |  |  |
|                      | User Name                                    |             |  |  |
|                      | Password                                     |             |  |  |
|                      | E Save Cancel                                |             |  |  |

When the stream target is correctly configured and the RTSP source is broadcasting the following screen is displayed:

| Add Application                      | Live Single Server or Origin                                           | Targets                                                           |                                    |                       |           |
|--------------------------------------|------------------------------------------------------------------------|-------------------------------------------------------------------|------------------------------------|-----------------------|-----------|
| Ve ▼<br>Monitoring<br>Sources (Live) | Configure delivery of live redistribution. Disabling Status: © Enabled | e source streams to stream ta<br>this feature will deactivate all | rget destinatio<br>existing stream | ons for<br>m targets. | Hide Help |
| Stream Files Incoming Streams        | + Add Stream Target                                                    | Disable Stream Targets                                            | C Refresh                          | Auto-refresh          |           |
| Stream Targets Source Security       | Stream Target                                                          | Status                                                            | Actions                            |                       |           |
| Playback Security<br>SMIL Files      | E                                                                      | Active                                                            | ć                                  | የሬሀር                  | 〕         |

Copyright © 2019 Kaltura Inc. All Rights Reserved. Designated trademarks and brands are the property of their respective owners. Use of this document constitutes acceptance of the Kaltura Terms of Use and Privacy Policy.